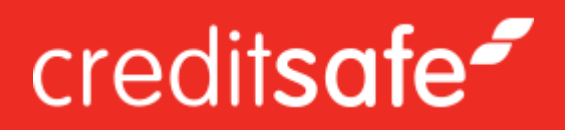

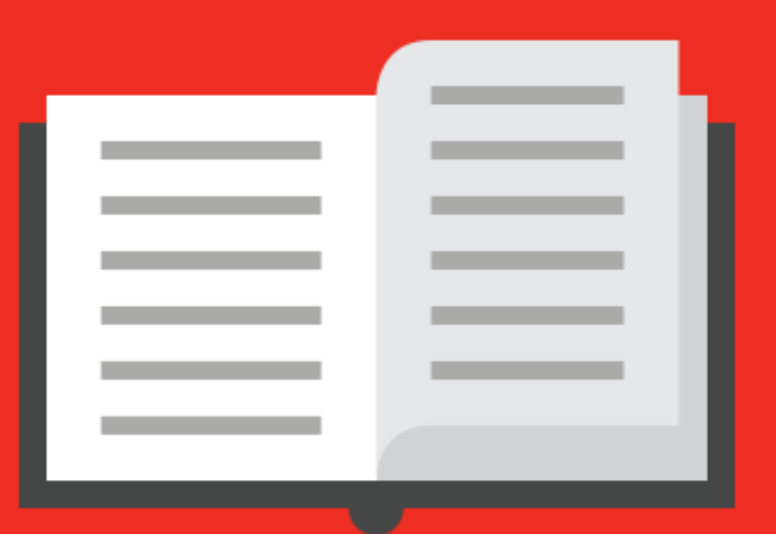

# COME RICERCARE CLIENTI POTENZIALI UTILIZZANDO I PROSPETTI

Dopo aver effetuato il login sul proprio account selezionare la voce "**prospetti**" che troverete sulla sinistra della vostra home page.

Cliccare quindi sul tasto in oggetto per iniziare la selezione.

Se si desidera invece ricercare clienti potenziali esteri cliccare su "prospetti internazionali" (vedere approfondimento in seguito).

| Ricerca Veloce           | Ricerca società                          |
|--------------------------|------------------------------------------|
|                          | Ricerca società Ricerca società Avanzata |
| Ricerca Società          |                                          |
| Ricerca Dirigenti        | Nazione                                  |
| Risk Tracker             | Ricerca società                          |
| Data Cleaning            |                                          |
| Prospetti                |                                          |
| Prospetti Internazionali |                                          |
| 3D                       |                                          |
| Demo 3D Ledger           |                                          |

Una volta che avrete cliccato correttamente su "**prospetti**" verrete rimandati alla sezione apposita per la creazione della vostra lista personalizzata.

Cliccare quindi su "seleziona il profilo del cliente potenziale" per iniziare.

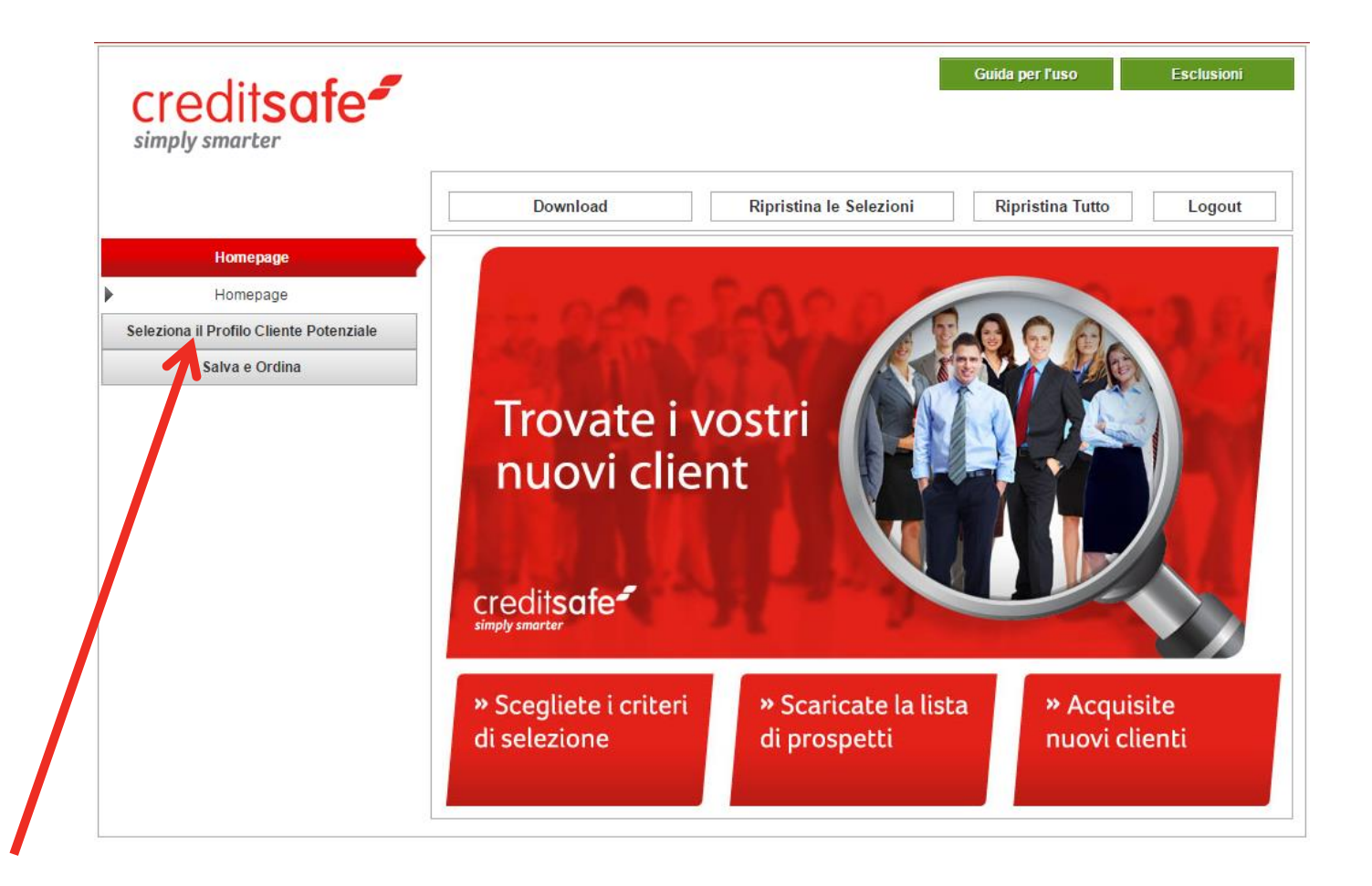

Partendo dal "classificatore industriale", ovvero il settore merceologico potrete iniziare ad applicare i diversi filtri che avrete a disposizione.

Ogni qual volta si applica un filtro (settore merceologico, area geografica piuttosto che finanza) è consigliato cliccare sul tasto verde "**conteggio**" in modo tale da avere sempre una visione numerica di quante aziende sono presenti in Italia in base alle caratteristiche impostate.

I filtri a disposizione, per la creazione del profilo del cliente potenziale sono:

- Settore merceologico
- Area geografica
- Finanza
- Vari
- Esclusioni (ovvero la possibilità di escludere o includere società con negatività a carico piuttosto che con o senza numero di telefono)

Ogni qual volta comparirà un "+" accanto ad un filtro sarà possibile cliccarci sopra per vedere ulteriori dettagli del filtro stesso (ad esempio micro-settori merceologici piuttosto che le province in "**area geografica**").

| creditsafe<br>simply smarter            | Guida per l'uso Esc                                                                                                    | tusioni   |  |  |
|-----------------------------------------|----------------------------------------------------------------------------------------------------|-----------|--|--|
|                                         | Download Ripristina le Selezioni Ripristina Tutto L                                                                                                | ogout     |  |  |
| Homepage                                |                                                                                                    |           |  |  |
| Seleziona il Profilo Cliente Potenziale | Avanti Ricerca veloce 🔍 🗶 Selez, tutto Deseleziona                                                                                                 | Conteggio |  |  |
| Classificatore industriale              | O1 - Coltivazioni agricole e produzione di prodotti animali, caccia e servizi connessi                                                             | 780441    |  |  |
| Classificatore industriale              | 1 02 - Silvicoltura ed utilizzo di aree forestali                                                                                                  | 11980     |  |  |
|                                         | H 03 - Pesca e acquacoltura                                                                                                    | 13223     |  |  |
| Area geografica                         | ⊕ 05 - Estrazione di carbone (esclusa torba)                                                                                                    |           |  |  |
| Finanza                                 | Image: Book of the strazione di petrolio greggio e di gas naturale                                                                                 | 72        |  |  |
| Vari                                    | O7 - Estrazione di minerali metalliferi                                                                                                    | 53        |  |  |
| Yan                                     | 08 - Estrazione di altri minerali da cave e miniere                                                                                                |           |  |  |
| Esclusioni                              | 19 - Attivita' dei servizi di supporto all'est zione                                                                                               | 94        |  |  |
| Salva e Ordina                          | 10 - Industrie alimentari                                                                                                    | 72376     |  |  |
| Surve o oraline                         | 11 - Industria delle bevarue                                                                                                    | 8773      |  |  |
|                                         | 12 - Industria de cabacco                                                                                                    | 3277      |  |  |
|                                         | 13 - In strie tessili                                                                                                    | 22674     |  |  |
|                                         | Confezione di articoli di abbigliamento; confezione di articoli in pelle e pelliccia                                                               | 66163     |  |  |
|                                         | 15 - Fabbricazione di articoli in pelle e simili                                                                                                   | 30416     |  |  |
|                                         | 16 - Industria del legno e dei prodotti in legno e sughero (esclusi i mobili); fabbricazione di articoli in paglia e mat                           | 43358     |  |  |
|                                         | Per ricerche con più parole chiave inserire le parole nella casella di ricerca veloce separandole con una virgola. Esempio: finanza,conto,computer |           |  |  |

Prima di procedere al download della lista desiderata sarà necessario salvare la ricerca.

Per salvare la ricerca correttamente occorre:

- Cliccare su "salva e ordina", che troverete in basso a sinistra (ultima voce sotto i filtri).
- Compilare il form che comparirà.
- Cliccare nuovamente su "salva e ordina" (tasto verde sotto il form).

| creditsafe<br>simply smarter            |                                                          |                                                       | Guida per l'uso                  | Esclusioni |  |  |
|-----------------------------------------|----------------------------------------------------------|-------------------------------------------------------|----------------------------------|------------|--|--|
|                                         | Download                                                 | Ripristina le Selezioni                               | Ripristina Tutto                 | Logout     |  |  |
| Homepage                                | Salva la selezione corrente prima di confermare l'ordine |                                                       |                                  |            |  |  |
| Seleziona il Profilo Cliente Potenziale |                                                          |                                                       |                                  |            |  |  |
| Salva e Ordina                          | Lat                                                      | ua selezione non contiene dati. Ripel                 | i la selezione.                  |            |  |  |
| 6alva la selezione                      | -<br>Salva la salazione                                  |                                                       |                                  |            |  |  |
| Esclusioni                              |                                                          |                                                       |                                  |            |  |  |
|                                         | Dai un nome alla tu                                      | a selezione<br>zione per la tua selezione (e.g. Lista | Marketing)<br>Salva la selezione |            |  |  |

Per scaricare correttamente il file è necessario specificare nella sezione "volume richiesto" quanti nominativi si desidare scaricare in base ai nominativi disponibili (derivati dai filtri applicati).

Sotto il box "specifica i volumi" compariranno tre voci che stanno ad indicare:

- Credito disponibile: numero di prospetti disponibili nel proprio account
- Volume disponibile: numero di prospetti disponibili in base ai filtri appena applicati
- Volume richiesto: numero di prospetti che si desidera scaricare in base ai filtri appena applicati

Dopo aver inserito il numero di prospetti desiderato in "volume richiesto" cliccare su "calcola".

| creditsafe<br>simply smarter            | Guida per l'uso Esclusioni                                                                                                    |  |  |  |  |
|-----------------------------------------|----------------------------------------------------------------------------------------------------|--|--|--|--|
|                                         | Download Ripristina le Selezioni Ripristina Tutto Logout                                                                                                    |  |  |  |  |
| Homepage                                | Scegli una selezione, specifica il volume e le esclusioni desiderate e clicca Avanti                                                                                                    |  |  |  |  |
| Seleziona il Profilo Cliente Potenziale |                                                                                                    |  |  |  |  |
| Salva e Ordina                          | Nome della tua selezione                                                                                                    |  |  |  |  |
| Salva la selezione                      | Nome della selezione: Esempio                                                                                                    |  |  |  |  |
| Esclusioni                              | Escludi i tuoi ordini precedenti                                                                                                    |  |  |  |  |
|                                         | <ul> <li>Escludi tutti gli ordini inviati durante gli ultimi 12 mesi.</li> <li>Escludi tutti gli ordini inviati solo per questa selezione.</li> <li>Escludi tutte le registrazioni specificate in Esclusioni.</li> </ul> |  |  |  |  |
|                                         | Specifica i volumi                                                                                                    |  |  |  |  |
|                                         | Credito disponibile Volume disponibile Volume richiesto                                                                                                    |  |  |  |  |
|                                         | 1647 17 0 Calcola                                                                                                    |  |  |  |  |
|                                         | Conferma un ordine<br>Specifica il volume richiesto                                                                                                    |  |  |  |  |

![](_page_6_Picture_0.jpeg)

Per ultimare il download cliccare su "conferma un ordine".

In pochi minuti il vostro file sarà pronto ad essere utilizzato per le vostre campagne marketing!

| creditsafe <sup>*</sup>                 |                                                                                                    |                    | C               | Guida per l'uso  | Esclusioni |  |
|-----------------------------------------|----------------------------------------------------------------------------------------------------|--------------------|-----------------|------------------|------------|--|
|                                         | Download                                                                                                    | Ripristina le Sel  | ezioni          | Ripristina Tutto | Logout     |  |
| Homepage                                | Scegli una selezione, specifica il volume e le esclusioni desiderate e clicca Avanti                                                                                                    |                    |                 |                  |            |  |
| Seleziona il Profilo Cliente Potenziale |                                                                                                    |                    |                 |                  |            |  |
| Salva e Ordina                          |                                                                                                    | Nome della tu      | a selezione     |                  |            |  |
| Salva la selezione                      | Nome della selezione: Esempio                                                                                                    |                    |                 |                  |            |  |
| Esclusioni                              |                                                                                                    | Escludi i tuoi orr | lini precedenti |                  |            |  |
|                                         | <ul> <li>Escludi tutti gli ordini inviati durante gli ultimi 12 mesi.</li> <li>Escludi tutti gli ordini inviati solo per questa selezione.</li> <li>Escludi tutte le registrazioni specificate in Esclusioni.</li> </ul> |                    |                 |                  |            |  |
|                                         | Specifica i volumi                                                                                                    |                    |                 |                  |            |  |
|                                         | Credito disponibile                                                                                                    | Volume disponibile | Volume richi    | esto             |            |  |
|                                         | 1647                                                                                                    | 17                 | 1               | Calcola          |            |  |
|                                         |                                                                                                    | Conferma u         | un ordine       |                  |            |  |
|                                         |                                                                                                    |                    |                 |                  |            |  |